# Настройки сканера пользователя

Пользователь может сам произвести настройку сканера.

Для этого необходимо авторизоваться в сервисе аккаунтов и выбрать раздел «Настройки сканера». Отобразится список доступных устройств.

| Аккаунты<br>Настройки сканера |                                                |   | admin |  |  |  |
|-------------------------------|------------------------------------------------|---|-------|--|--|--|
| Настройки сканера             | Добавить                                       |   |       |  |  |  |
|                               | Настройка Акти                                 |   |       |  |  |  |
|                               | ✓ Подключение через СОМ-порт. Номер порта СОМЗ | ۲ | Î     |  |  |  |
| Вкладка «Настройки сканера»   |                                                |   |       |  |  |  |

Для добавления нового сканера следует нажать кнопку «Добавить». Отобразится новое окно «Настройка сканера», в котором необходимо выбрать тип подключения СОМ или USB.

Настройка сканера проводится в зависимости от варианта подключения сканера: COM или USB.

# !! Рекомендуется проводить настройки сканера в режиме COM

Перед настройкой при помощи руководства к сканеру необходимо сбросить сканер на заводские настройки и настроить:

- настроить на линейный штрих код;
- настроить на PDF-417;
- настроить на Datamatrix.

# СОМ

Провести эмуляцию СОМ-порта для сканера.

- Для этого необходимо установить утилиту qrcodereader.exe
- Для беспроводного сканера использовать битбук.7z

Утилиту можно запускать как приложение или службу. Запуски приложения производится запуском файла qrcodereader.exe на рабочем месте.

- Установить компонент JRE (Java Runtime Environment) версии 8.0.2310.11.
- 64 бит Java\_Runtime\_Environment\_(64bit)\_v8\_Update\_231.exe

### 32 бит Java\_Runtime\_Environment\_(32bit)\_v8\_Update\_231.exe

# Настройка запуска службы для OC Windows

- 1. Скачать актуальную версию qrcodereader.exe и положить в рабочую директорию, например, C:\Program Files\grcodereader\
- 2. Скачать утилиту nssm (https://nssm.cc/download)

3. Распаковать архив с утилитой. Запустить консоль *CMD.exe* от имени администратора. В консоли перейти в директорию утилиты при помощи команды *cd*, далее перейти в директорию согласно вашей архитектуре ОС (/win32 или /win64).

Пример:

C:\Users\PC>cd d:\

D:\>cd\nssm-2.24\win64

### 4. Выполнить в консоли команду

nssm install QrcodeReaderService

, где QrcodeReaderService – наименование создаваемой службы.

5. Появится окно настроек создаваемой службы. В поле *Path* выбрать путь до утилиты *qrcodereader*. По умолчанию служба будет запускаться вместе с операционной системой.

| Application D                                        | etails   Log on   Dependencies   Process   Shutdown | Exit 🔳 |  |  |
|------------------------------------------------------|-----------------------------------------------------|--------|--|--|
| Application                                          |                                                     |        |  |  |
| Path: C:\Program Files\qrcodereader\qrcodereader.exe |                                                     |        |  |  |
| Startup dire                                         | ctory: C:\Program Files\qrcodereader                |        |  |  |
| Arguments:                                           |                                                     | _      |  |  |
| 2.0                                                  |                                                     |        |  |  |
|                                                      |                                                     |        |  |  |

6. Перейти в список служб Windows и найти созданную службу по указанному имени. Вызвать контекстное меню службы по правому клику мыши и выбрать «Запустить».

- Указать в настройках сканера сервиса аккаунтов:
  - режим работы СОМ;
  - адрес демона http://localhost:8101;
  - наименование порта (например, COM1).

| Настройка сканера                       |     |      |           |  |  |  |  |
|-----------------------------------------|-----|------|-----------|--|--|--|--|
| Тип подключения:                        | СОМ | USB  |           |  |  |  |  |
| Адрес демона *<br>http://localhost:8101 |     |      |           |  |  |  |  |
| Номер порта *<br>СОМ1                   |     |      |           |  |  |  |  |
|                                         | От  | мена | Сохранить |  |  |  |  |

Настройка сканера

После сохранения необходимо провести тест сканера, для этого используются кнопки "Tect dataMatrix" и "Tect линейный ШК"

# Настройка сканера

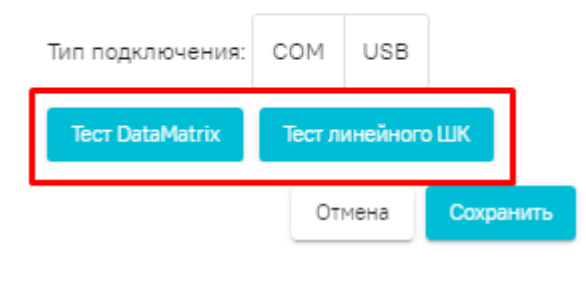

Тестирование сканера

# В случае успешного теста система выдаст сообщение

|                                                                                                    | ⊘ Сканер успешно считал Линейный Ш                                                  | кх  |
|----------------------------------------------------------------------------------------------------|-------------------------------------------------------------------------------------|-----|
|                                                                                                    | Активно                                                                             |     |
| 3                                                                                                    | ۲                                                                                   |     |
| 6                                                                                                    | 0                                                                                   |     |
| В<br>Hacтройка сканера<br>Тип подключения: СОМ USB-клавиатура<br>Адрез делома *<br>Марез делома *<br>Марез делома *<br>Марез делома *<br>Марез делома *<br>Тест DataMatrix Тест линейного ШК<br>Тест ранейного ШК | 0                                                                                   |     |
|                                                                                                    |                                                                                     |     |
|                                                                                                    | Сканер успешно считал DataMatrix ко<br>Активно                                      | ×   |
| 13                                                                                                    | <ul> <li>Сканер успешно считал DataMatrix ко</li> <li>Активно</li> <li>О</li> </ul> | • × |

Сообщение при успешной проверке сканера

Для использования сканера в документах убедитесь, что на сканер установлен признак "активно"

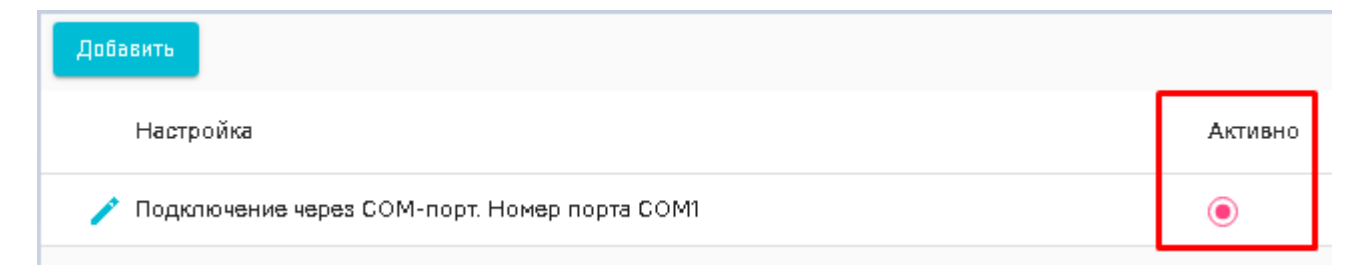

Вкладка "настройка сканера". признак "активно"

# Linux (ubuntu-образные)

Для облегчения настройки сервиса под линукс написан скрипт qrcodereader\_install.sh

- 1. Скачать скрипт
- 2. Скачать актуальную версию qrcodereader.jar. На данный момент это qrcodereader-0.0.11-SNAPSHOT.jar. Если версия отличается, нужно будет поправить в скрипте значение переменной qrcodereader.
- 3. Положить скрипт и jar-файл в одну папку.
- 4. Открыть консоль, перейти в папку со скриптом и джаркой.
- 5. Добавить скрипту право на исполнение командой

chmod +x ./qrcodereader\_install.sh

- Перед запуском скрипта нужно подключить сканер к компьютеру или переподключить, если он уже был подключен. Это нужно для того, чтобы скрипт нашел последнее подключенное к системе устройство.
- 7. После того, как сканер подключен и определился, запускаем скрипт командой

```
sudo./qrcodereader_install.sh
```

- 8. Вводим пароль.
- 9. Видим сообщения:
- :

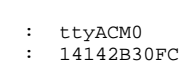

у٠

10. Если устройство то, что нам нужно, жмём "у". После чего видим:

```
udev 98-COM.rules
udev, .
ORCodereader service (//
```

QRCodereader service (/etc/systemd/system/qrcodereader.service) Created symlink /etc/systemd/system/multi-user.target.wants/qrcodereader.service /etc/systemd/system /qrcodereader.service.

- , active.
- 11. Переподключаем сканер, идём в браузер http://localhost:8101/getQRBytes на сканирование, сканируем полис и видим примерно такую картину:

| 🏥 Приложения                                                                       | 📰 Search DSL – El | 🍠 SSH-туннели на. | 🛛 softrust.ru - Ce | 🛄 Как работает уі | 🔁 Hacmpoùka firew | 🕸 Управляемый ко | <b>O</b> GitHub - jjxtra/ | 题 PPT2PDF - Tran | 😔 Installing X- |
|------------------------------------------------------------------------------------|-------------------|-------------------|--------------------|-------------------|-------------------|------------------|---------------------------|------------------|-----------------|
| (*result*:*AgALVzkhz2xZXfg0cd/ufdga00/gffRTT0XmAAAAAAAAAAAAAAAAAAAAAAAAAAAAAAAAAAA |                   |                   |                    |                   |                   |                  |                           |                  |                 |

# Примечания.

Если сканер не обнаружается открыть файл /etc/systemd/system/qrcodereader.service и прописать порт

Если служба qrcodereader была настроена и запущена ранее, для применения изменений нужно её перезапустить командой

systemctl restart qrcodereader

Если переменная среды јаvа пуста, будет предпринята попытка установить пакет openjdk-8-jre.

- В целях безопасности сервис запускается от имени пользователя jvmapps и группы appmgr.
- В некоторых случаях сразу после установки сканер не подхватывается демоном, помогает перезапуск демона и отключение/подключение сканера.
   Но можно попробовать ребут.

# Интересное.

Список устройств USB можно посмотреть командой lsusb. Найти сканер легче всего, если посмотреть список устройств до подключения сканера и после подключения.

bird@birdmint ~//qrcodereader \$ lsusb Bus 002 Device 001: ID ld6b:0003 Linux Foundation 3.0 root hub Bus 001 Device 003: ID la2c:2c27 China Resource Semico Co., Ltd Bus 001 Device 020: ID la2c:0044 China Resource Semico Co., Ltd Bus 001 Device 001: ID ld6b:0002 Linux Foundation 2.0 root hub

bird@birdmint ~//qrcodereader \$ lsusb Bus 002 Device 001: ID ld6b:0003 Linux Foundation 3.0 root hub Bus 001 Device 003: ID la2c:2c27 China Resource Semico Co., Ltd Bus 001 Device 020: ID la2c:0044 China Resource Semico Co., Ltd Bus 001 Device 024: ID leab:0d10 Bus 001 Device 001: ID ld6b:0002 Linux Foundation 2.0 root hub

В этом случае добавилось устройство сканера Newland FM-420.

#### Или

bird@birdmint ~//qrcodereader \$ lsusb Bus 002 Device 001: ID 1d6b:0003 Linux Foundation 3.0 root hub Bus 001 Device 003: ID 1a2c:2c27 China Resource Semico Co., Ltd Bus 001 Device 020: ID 1a2c:0044 China Resource Semico Co., Ltd Bus 001 Device 001: ID 1d6b:0002 Linux Foundation 2.0 root hub

bird@birdmint ~//qrcodereader \$ lsusb Bus 002 Device 001: ID ld6b:0003 Linux Foundation 3.0 root hub Bus 001 Device 003: ID la2c:2c27 China Resource Semico Co., Ltd Bus 001 Device 020: ID la2c:0044 China Resource Semico Co., Ltd Bus 001 Device 021: ID 0c2e:090a Metrologic Instruments Bus 001 Device 001: ID ld6b:0002 Linux Foundation 2.0 root hub

В этом случае добавилось устройство сканера Metrologic Xenon 1900.

# Для Alt.

Последняя на текущий момент сборка джарки qrcodereader-0.0.20-SNAPSHOT.jar под альтом не работает, падает при запуске из-за проблем с библиотекой jssc. **Работает** версия **qrcodereader-0.0.13-SNAPSHOT.jar**. Для установки службой предназначен скрипт **qrcodereader\_install\_alt.sh**.